## **Azure Discovery**

SQL Diagnostic Manager discovers all the Servers associated with your Azure Profile credentials, which allows you to easily add your Azure SQL servers.

- 1. Right-click All Servers located on the SERVERS side screen
- 2. Select Manage Servers adding a new server
- 3. Under the Manager Server window, select the Add option
- 4. In the Welcome Add Servers Wizard, click next.
- 5. Select SQL Server Authentication and enter your credentials.
- 6. Select the Enable Azure Discovery Settings checkbox.

| 🔒 Add Serv                                                                                                    | vers Wizard                                                                                                    |                                                                                                    | ?                               | $\times$ |
|----------------------------------------------------------------------------------------------------|----------------------------------------------------------------------------------------------------|----------------------------------------------------------------------------------------------------|---------------------------------|----------|
| <b>Configure Authentication</b><br>Select the authentication mode and credentials SQL Diagnostic Manager should use when<br>collecting diagnostic data from the monitored SQL Server instances. |                                                                                                    |                                                                                                    |                                 |          |
| Î                                                                                                    | SQL Server instances are a<br>Please note that all diagnos<br>Service. If you choose to c<br>Diagnostic Manager Collect<br>Servers. | added in groups based on the authentication mode specified<br>stic data is collected by the SQL Diagnostic Manager Collec<br>onnect using Windows Authentication, the account the SQ<br>tion Service is running as will be used to connect to monitor | l below.<br>tion<br>L<br>ed SQL |          |
|                                                                                                    | Connect using:                                                                                                    |                                                                                                    |                                 |          |
| O Windows Authentication                                                                                                    |                                                                                                    |                                                                                                    |                                 |          |
|                                                                                                    | SQL Server Authentication                                                                                                    |                                                                                                    |                                 |          |
|                                                                                                    | Login name:                                                                                                    | dev/administrator                                                                                                    |                                 |          |
|                                                                                                    | Password:                                                                                                    | •••••                                                                                                    |                                 |          |
|                                                                                                    | Enable Azure Disc                                                                                                    | covery Settings                                                                                                    |                                 |          |
|                                                                                                    | Advanced Encryption Options<br>Encrypt Connection (SSL)                                                                             |                                                                                                    |                                 |          |
|                                                                                                    |                                                                                                    |                                                                                                    |                                 |          |
|                                                                                                    | Trust Server                                                                                                    | Certificate (bypass certificate validation)                                                                                                    |                                 |          |
|                                                                                                    | Azure Discovery                                                                                                    | Settings                                                                                                    |                                 |          |
|                                                                                                    | Selected Azure                                                                                                    | Profile QE-Server Profile                                                                                                    |                                 |          |
|                                                                                                    |                                                                                                    |                                                                                                    |                                 |          |
|                                                                                                    |                                                                                                    | < Back Next >                                                                                                    | Ca                              | incel    |

- 7. Click the Azure Discovery Settings button. When the Azure Application Configuration opens, enter your credentials, select the Azure profile from the drop-down list, and click OK.
- 8. The Azure profile selected displays in the Selected Azure Profile textbox, and click Next.
- The result of your research should be all the servers related to your Azure Profile, check the image below. Select the servers you want to add, click Add> to move them to the Added Servers, and click Next.

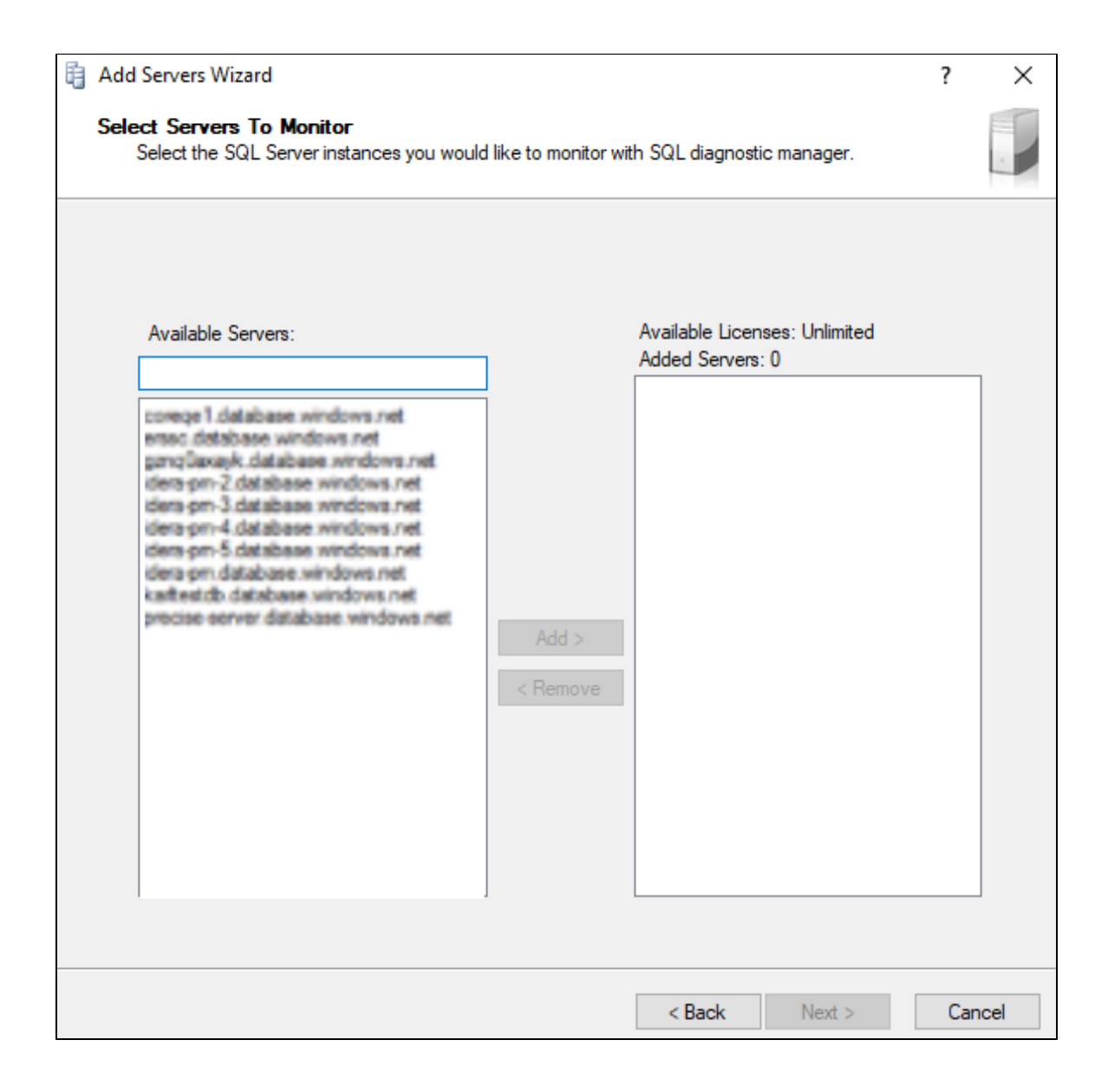

## IDERA | Products | Purchase | Support | Community | Resources | About Us | Legal